1.Shuriken2018 の起動

Shuriken2018 を起動します。

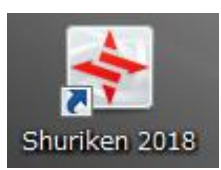

[設定(S)]⇒[アカウント登録設定]をクリックします。

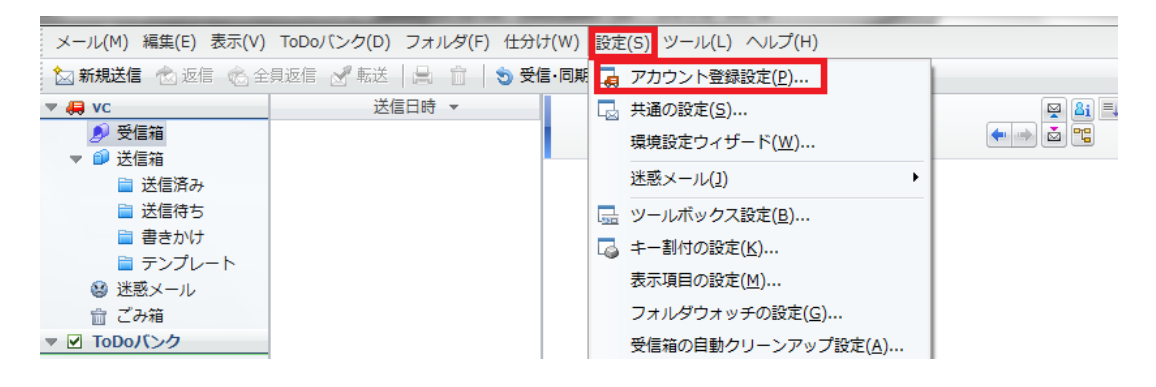

2.受信メールサーバ設定

アカウント登録設定より[受信]をクリックします。

| サウンド( <u>A</u> )          | vc               | ▼                                              |             |
|---------------------------|------------------|------------------------------------------------|-------------|
| ブループ(G)                   |                  | 設定一覧(1)                                        |             |
| Pカウンド                     | 情報目              | 設定項目                                           | 設定値         |
| □-送信                      |                  | 受信(POP3)サーバーの名前                                |             |
| ・メール作用                    | 成                | ユーザー名                                          |             |
| <ul> <li>セキュリテ</li> </ul> | 1                | パスワードの採得                                       | 90          |
| ■-ダイヤルアップ                 |                  | 受信サーバーのボート番号                                   | 110         |
|                           |                  | SSLを使用                                         | しない         |
|                           |                  | └ STARTTLSを使用                                  | Litati      |
|                           |                  | 接続するメール受信サーバーの名前またはIPアドレス                      | 、を ^ 編集(E)  |
| 単細設定()<br>り込み(C)          | D                | ヘノリロショック。<br>※「確認人力」を押すと大きな文字で確認しながらア<br>できます。 | (カ) 確認入力(2) |
| _                         | \$033(S) \$258(R | 0                                              | -           |

| 受信(POP3)サーバーの名前 | アカウント登録証記載の POP サーバー名     |
|-----------------|---------------------------|
| ユーザー名           | お客様のメールアドレス               |
| パスワード           | 必要に応じてメールパスワードを再入力してください。 |
| ユーザー名           | お客様のメールアドレスを入力します。        |
| 受信サーバーのポート番号    | 110                       |
| SSL を使用         | しない                       |

アカウント登録設定より[送信]をクリックします。

| <ul> <li>ア</li> </ul>                                              | カウント登                                                                        | 绿設定                     | ×                                                                                                    |
|--------------------------------------------------------------------|------------------------------------------------------------------------------|-------------------------|----------------------------------------------------------------------------------------------------|
| アカ<br>グル                                                           | ウント( <u>A</u> )<br>,ープ( <u>G</u> )                                           | vc                      | ▼ 登録・編集(M)▼ 設定一覧(L)                                                                                                    |
| ■<br>■<br>■<br>■<br>■<br>■<br>■<br>■<br>■<br>■<br>■<br>■<br>■<br>■ | アカウント<br>受信<br>受信<br>メール作成<br>受け取り通<br>セキュリティ<br>ダイヤルアッ<br>詳細設定(D)<br>)込み(C) | 春華紀<br>注<br>(<br>)<br>) | 設定項目       設定値         送信(SMTP)サーバーの名前       ● 「・・・」」・・・・」         送信サーバーのボート番号       587         SSLを使用       しない         ● STARTTLSを使用       しない         送信前の受信サーバーによる認証(POP before S       しない         送信前の受信サーバーによる認証(POP before S       しない         ドSMTP認証に受信サーバーのアカウント情報を使(使う)       する         ト SMTP認証に受信サーバーのアカウント情報を使(使う)       ト         ト 2-ザー名       しない         レパスワードの保存       しない         レパスワードの保存       しない         レスワードの保存       しない         レスワードの保存       しない         「パスワードの保存       しない         「おち・オスマール・サイブ(1〜90787KP)       1004 KP         「       「         「       「         「       「         「       「         「       「         「       「         「       「         「       「         「       「         「       「         「       「         「       「         「       「         「       「         「       「         「       「         「       「 <tr< th=""></tr<> |
|                                                                    |                                                                              | (校込(S)) 解除(R)           | <b>~</b>                                                                                                    |
|                                                                    |                                                                              |                         | OK キャンセル ヘルプ(H)                                                                                                    |
|                                                                    | 送信(SM                                                                        | MTP)サーバーの名前             | アカウント登録証記載の SMTP サーバー名                                                                                                    |
|                                                                    | 送信サー                                                                         | ーバーのポート番号               | 587                                                                                                    |
|                                                                    | SSL を使                                                                       | 使用                      | しない                                                                                                    |
|                                                                    | 送信前の                                                                         | の受信サーバーによる              | しない                                                                                                    |
|                                                                    | 認証(PC                                                                        | OP before SMTP)         |                                                                                                    |

する

使う

以上で確認完了となります。[OK]をクリックし終了します。

SMTP 認証に受信サーバーの

アカウント情報を使う

SMTP 認証